## Suche und Benachrichtigung | Terminplaner

Eine Möglichkeit Termine zu suchen und Kunden über anstehende Termine oder ausfallende Mitarbeiter zu informieren.

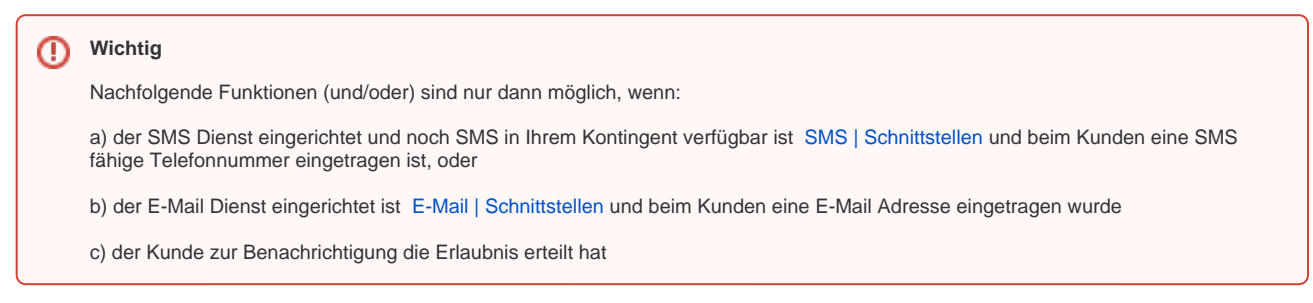

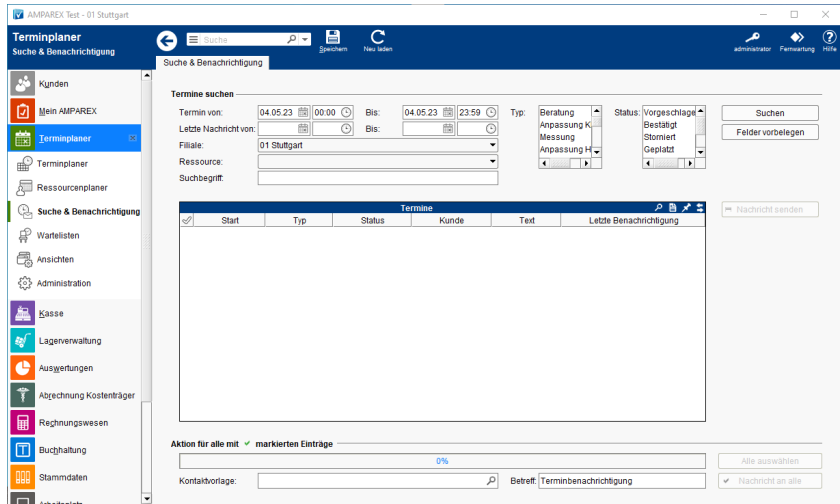

### Arbeitsabläufe

• Kunden über einen Terminausfall informieren

#### Lösungen

• Es wurde keine SMS verschickt (Problemlösung)

#### **Funktionsleiste**

| 🕒 🗏 Suche    |               | Speichern Neuladen                                                                                                    | ر<br>AMPAREX | Fernwartung |  |
|--------------|---------------|----------------------------------------------------------------------------------------------------|--------------|-------------|--|
| Schaltfläche | Name          | Beschreibung                                                                                                    |              |             |  |
|              | Speiche<br>rn | Wurden Daten in der Maske ergänzt, verändert oder gelöscht, werden damit die Änderungen in die gespeichert.                      | Datenba      | ank         |  |
| $\bigcirc$   | Neulad<br>en  | Wurden auf einem anderen Arbeitsplatz Daten geändert oder erfasst, können diese Daten nachgela<br>ohne die Maske neu aufzurufen. | aden we      | rden        |  |

#### Maskenbeschreibung

#### **Termine suchen**

| Schaltfläche   | Beschreibung                                                                             |
|----------------|------------------------------------------------------------------------------------------|
| Termin von/bis | Standard-Vorbelegung 'der morgige Tag' (jedes andere Datum manuell zur Auswahl möglich). |

# Suche und Benachrichtigung | Terminplaner

| Letzte Nachricht     | Eingrenzung von Terminen, zu welchen zuletzt eine Nachricht verschickt wurde.                                              |  |
|----------------------|----------------------------------------------------------------------------------------------------|--|
| Ressource            | Auswahl einer Ressource - normalerweise ein Mitarbeiter.                                                                   |  |
| Typ/Status           | Falls gewünscht, wählen Sie hier ein oder mehrere Status bzw. Typen aus (Mehrfachauswahl mit gedrückter [Strg]-<br>Taste). |  |
| Suchen               | Über diese Funktion durchsuchen Sie Ihre Daten. Alle zutreffenden Einträge werden in der Tabelle aufgelistet.              |  |
| Felder<br>vorbelegen | Zurücksetzen der Kriterien auf die Standardeinstellung.                                                                    |  |

#### Tabelle 'Termine'

Tipp Per Doppelklick auf einen selektierten Eintrag wird die passende Terminplaneransicht geöffnet und der Termin zur Bearbeitung markiert.

| Schaltfläche          | Beschreibung                                                                                                    |  |
|-----------------------|----------------------------------------------------------------------------------------------------|--|
| 0                     | Markiert alle gefundenen Einträge aus der Tabelle. Alternativ kann ein Eintrag oder mehrere verschiedene markiert werden. |  |
| = Nachricht<br>senden | Sendet eine SMS oder E-Mail an einen einzelnen ausgewählten Eintrag.                                                      |  |

### Aktion für alle mit markierten Einträge

| Schaltfläche         | Beschreibung                                                                                                    |
|----------------------|----------------------------------------------------------------------------------------------------|
| Kontaktvorlage       | Wählen Sie eine Kontaktvorlage aus. Diese soll erstmal in den Stammdaten Kontaktvorlage angelegt werden.                                                  |
| Betreff              | Betreff der Nachricht an den Kunden.                                                                                                    |
| Alle<br>auswählen    | Wählt alle Einträge aus der Tabelle aus.                                                                                                    |
| Nachricht<br>an alle | Versendet Ihre Nachricht zu allen, zuvor selektierten, Terminen. Beim Empfänger einer SMS-Nachricht erscheint folgender SMS-Text auf seinem Mobiltelefon. |